Go to the Hazelwood home page and click on Library to find reading links under "Accelerated Reader."

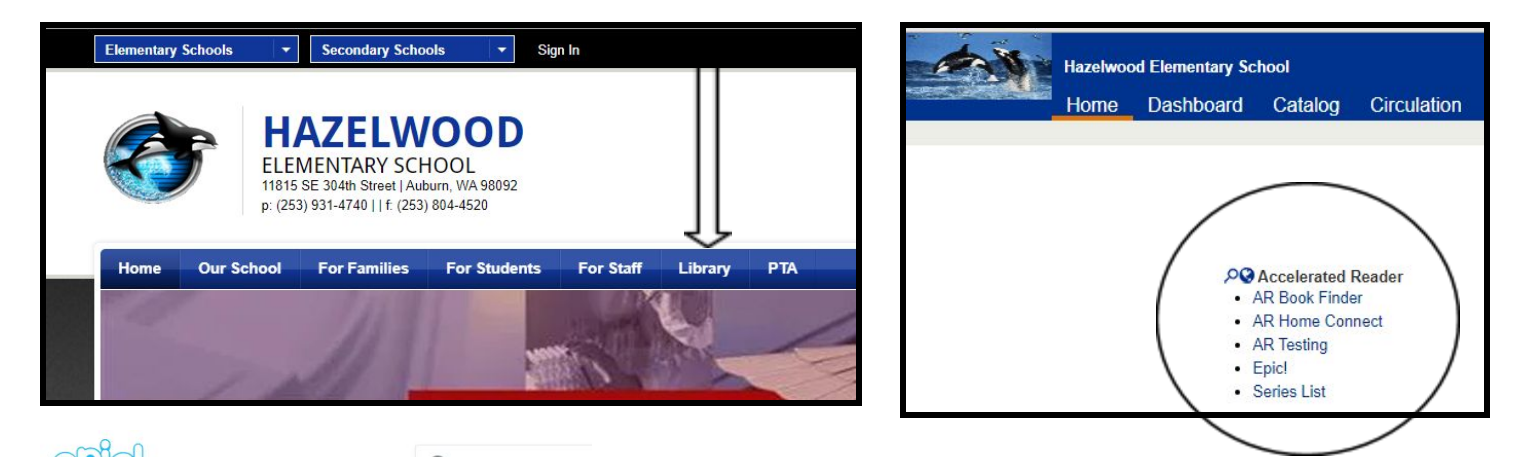

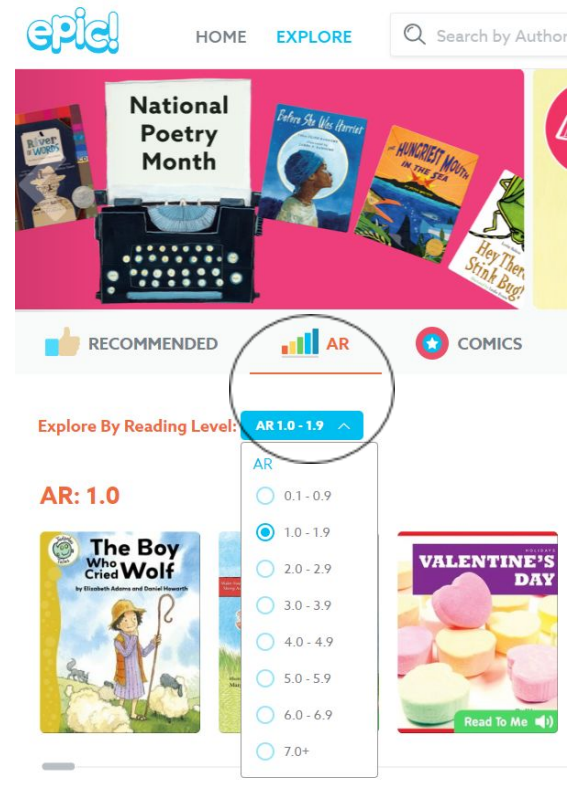

Click on Epic! And log in. There should be an option to search books by AR level. If you do not see this option, contact your teacher and let them know.

After you read a book, go to the AR Testing link on the Hazelwood library links page. Log into AR. Your username is your 6 digit lunch number and the password is <u>orca</u>.

Accelerated Reader

- AR Book Finder
- AR Home Connect
- AR Testing
- Epic!
- Series List